# O3.A2 Notas de orientación y especificaciones funcionales

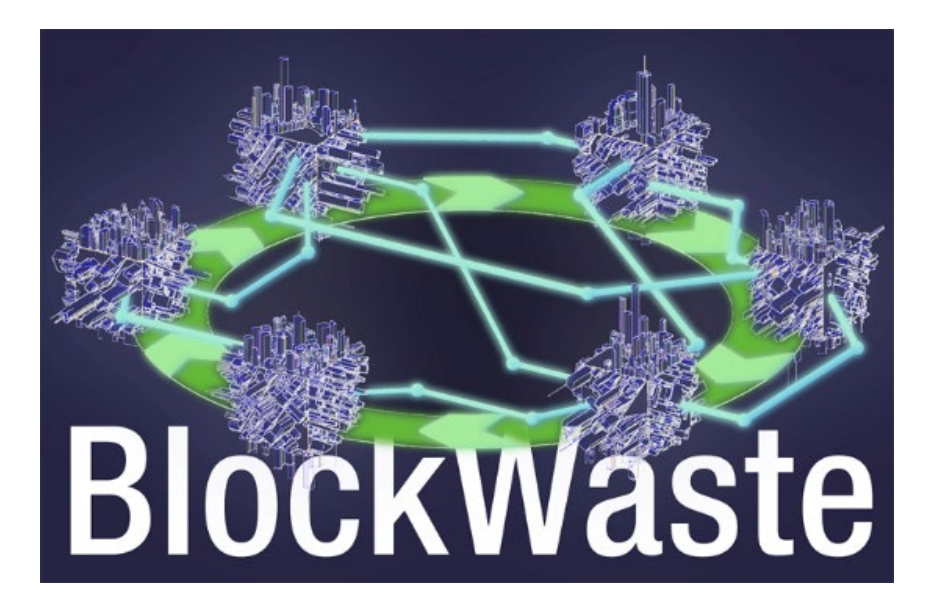

## Descargo de responsabilidad

This project has been funded with support from the European Commission. This publication reflects the views only of the authors, and the Commission cannot be held responsible for any use which may be made of the information contained therein.

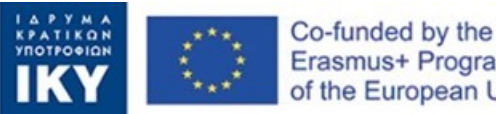

Erasmus+ Programme of the European Union

#### Hoja informativa de salida:

#### Detalles de salida:

Título de salida: O3: Herramienta de aprendizaje electrónico basada en Blockchain-RSU centrada en la economía circular

Título de la tarea: A2: Notas de orientación y especificaciones funcionales

Líder de salida: Saxion UAS

Líder de la tarea: Saxion UAS

Autor(es): Perry Smit, Saxion UAS, p.j.smit.01@saxion.nl, Países Bajos, Ermo Täks, Universidad Tecnológica de Tallin, ermo.taks@taltech.ee, Estonia, Juana Llorente, Centro Tecnológico del Mármol, Piedra y Materiales, juana.llorente@ctmarmol.es, España

**Revisado por:** Athanassios Mavrikos, Universidad Técnica Nacional de Atenas, mavrikos@metal.ntua.gr, Grecia, Viktoria Voronova, Universidad Tecnológica de Tallin, viktoria.voronova@taltech.ee, Estonia

#### Control de Documentos

| Versión del documento | Versión    | Enmienda                   |
|-----------------------|------------|----------------------------|
| V0.1                  | 29/10/2021 | Versión final — 30/11/2021 |
|                       |            |                            |
|                       |            |                            |

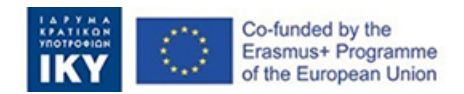

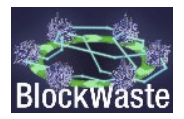

# Contenido

| Resumen | ejecutivo                                  | ii |
|---------|--------------------------------------------|----|
| 1.      | Introducción                               | 1  |
| 1.1.    | Descripción del proyecto BlockWaste        | 1  |
| 1.2.    | Objetivo de la presente directriz          | 1  |
| 2.      | Herramienta BlockWaste                     | 2  |
| 2.1.    | Introducción a la herramienta interactiva. | 2  |
| 2.2.    | Acceso como Alcalde                        | 4  |
| 2.3.    | Acceso como Hogar                          | 7  |

# Lista de cifras

| Figure 1.<br>acceder a l | Dentro de esta sección del sitio web, el usuario debe hacer clic en LOG IN para<br>a herramienta                                             |
|--------------------------|----------------------------------------------------------------------------------------------------|
| Figure 2.                | El botón «LOG IN» en el que el usuario debe hacer clic en 3                                                                                  |
| Figure 3.<br>el juego    | La página donde el usuario selecciona un «Game Slot» disponible con el fin de jugar<br>                                                      |
| Figure 4.<br>«Househo    | La página donde el usuario selecciona el rol del «Alcalde» o el rol de un d»4                                                                |
| Figure 5.                | Un ejemplo en el que el usuario selecciona el rol del «Alcalde» 4                                                                            |
| Figure 6.<br>el menú de  | El «Alcalde» selecciona uno de los esquemas de gestión de residuos disponibles en<br>esplegable                                              |
| Figure 7.<br>«Proceder   | Una vez seleccionado el sistema de gestión de residuos, el «Alcalde» hace clic en »                                                          |
| Figure 8.<br>asignar a c | Después de que los «Hogares» hayan enviado la información, el «Alcalde» puede<br>ada «Hogar» las tarifas correspondientes6                   |
| Figure 9.<br>materiales  | El «Alcalde» también puede ver información adicional sobre los flujos de                                                                     |
| Figure 10.<br>procesami  | También existe la opción de exportar los datos a un archivo csv para su posterior<br>ento7                                                   |
| Figure 11.               | El jugador selecciona el rol «Household»7                                                                                                    |
| Figure 12.               | El usuario selecciona los nombres de código disponibles para los «Hogares» 8                                                                 |
| Figure 13.<br>proporcior | La tabla que contiene los datos de la «Household» que el usuario debe<br>nar                                                                 |
| Figure 14.               | Una vez introducidos los datos, el usuario debe hacer clic en «Añadir datos» 9                                                               |
| Figure 15.<br>problema   | Después de ingresar los datos de «Household», el usuario debe resolver un algorítmico de blockchain para poder enviar los datos al «Alcalde» |

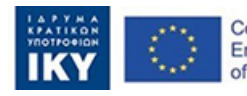

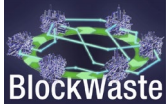

# Lista de abreviaturas

| Abreviatura | Definición                          |
|-------------|-------------------------------------|
| RSU         | Residuos sólidos urbanos            |
| GRSU        | Gestión de residuos sólidos urbanos |
| MBT         | Tratamiento Biológico Mecánico      |
| OER         | Recursos educativos abiertos        |

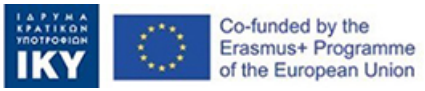

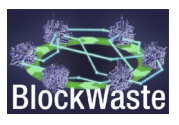

## Resumen ejecutivo

En el contexto del proyecto, se ha desarrollado una herramienta interactiva («Interactive BlockWaste Tool»), que es libre de acceso y se implementa dentro del REA, desarrollada en el «IO4: BlockWaste Open Educational Resource (en inglés).

El objetivo de la herramienta es ofrecer a los usuarios varias claves para lograr la integración de RSU basado en Blockchain y ayudarlos a comprender toda la trazabilidad y visibilidad de los residuos sólidos municipales desde el principio hasta el final de su gestión. Con la «Herramienta Interactiva BlockWaste» (https://game.blockwasteproject.eu/), el usuario podrá visualizar cómo funciona el cifrado de información de una Blockchain en un entorno de juego de roles, explotando, siempre que sea necesario, la información recopilada dentro de la base de datos de residuos (es decir, "O3/A1. Producción de la base de datos para la herramienta E-Learning") que se ha creado.

Aunque el formulario de solicitud preveía inicialmente una herramienta interactiva (es decir, la «Herramienta interactiva de residuos por bloques»), se decidió desarrollar dos módulos diferentes para atender mejor las necesidades educativas de los grupos destinatarios y los usuarios finales identificados por el proyecto BlockWaste. Más específicamente, el primer módulo (módulo Blockchain) tiene como objetivo visualizar cómo funciona el cifrado de información de una Blockchain y está dirigido a usuarios que no están familiarizados con la tecnología Blockchain. Este módulo se describe detalladamente en el O3/A3. Documento interactivo de la herramienta BlockWaste. El segundo módulo (inicialmente llamado «Herramienta de gestión RSU») se centra solo en la gestión de RSU utilizando un juego de rol interactivo.

El documento describe a continuación el procedimiento que un usuario potencial debe seguir para jugar con éxito el juego (segundo módulo). También se puede encontrar información adicional en el O3/A3. Documento interactivo de la herramienta BlockWaste.

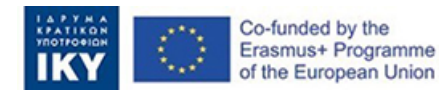

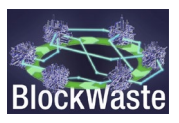

## 1. Introducción

## 1.1. Descripción del proyecto BlockWaste

El proyecto tiene como objetivo abordar la interoperabilidad entre la gestión de residuos y la tecnología blockchain y promover su tratamiento adecuado a través de la formación educativa, para que los datos recogidos se compartan dentro de un entorno seguro, donde no hay lugar para la incertidumbre y la desconfianza entre todas las partes involucradas en cadenas o ciclos de residuos.

Para ello, los objetivos del proyecto BlockWaste son los siguientes:

- Realizar investigaciones sobre los residuos sólidos generados en las ciudades y cómo se gestionan, de modo que se pueda crear una base de información de buenas prácticas que ayude a reintroducir los residuos en la cadena de valor, promoviendo la idea de Ciudades Circulares Inteligentes.
- Identificar los beneficios de la tecnología Blockchain dentro del proceso de gestión de residuos urbanos (RSU).
- Crear un plan de estudio que apoye la formación de docentes y profesionales de organizaciones y empresas del sector, en la superposición de los campos de Gestión de Residuos, Economía Circular y tecnología Blockchain.
- Desarrollar una herramienta interactiva basada en la tecnología Blockchain, que permitirá poner en práctica la gestión de los datos obtenidos a partir de residuos urbanos, visualizando así la forma en que se implementan los datos en la Blockchain y permitiendo a los usuarios evaluar diferentes formas de gestión.

Puede obtenerse más información en el sitio web del proyecto BlockWaste <u>https://blockwasteproject.eu.</u>

## 1.2. Objetivo de la presente directriz

En el presente informe se exponen las notas orientativas y las especificaciones funcionales de la herramienta interactiva. Principalmente el aspecto y la sensación y las interacciones con los usuarios. Estas especificaciones funcionales y la orientación del usuario sirven como un punto de referencia continuo para que el desarrollador principal de la tarea escriba el código de programación. Este documento muestra la apariencia visual de la interfaz de usuario y la descripción de cada una de las posibles acciones de entrada de usuario.

Una traducción del sitio web de la herramienta está disponible, haciéndolo accesible en todos los idiomas del proyecto.<u>https://www.deepl.com/translator?utm\_source=windows&utm\_medium=app&ut</u> <u>m\_campaign=windows-share</u>

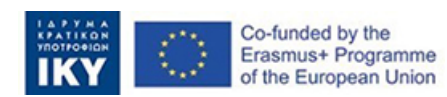

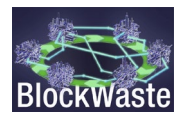

## 2. Herramienta BlockWaste

### 2.1. Introducción a la herramienta interactiva.

Se puede acceder a la herramienta de aprendizaje BlockWaste desde el sitio web del proyecto: <u>https://blockwasteproject.eu/</u>. Una vez dentro del sitio web, haga clic en la pestaña E-LEARNING TOOL (<u>https://blockwasteproject.eu/elearning-tool/</u>).

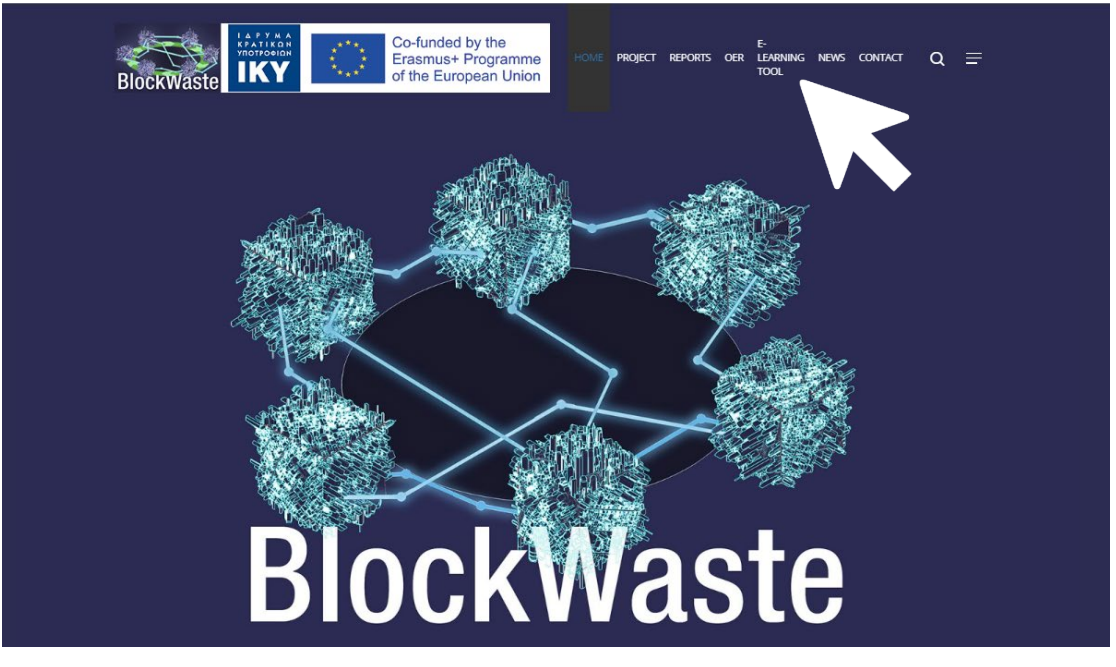

*Figure 1.* Dentro de esta sección del sitio web, el usuario debe hacer clic en LOG IN para acceder a la herramienta.

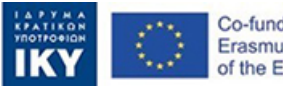

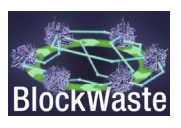

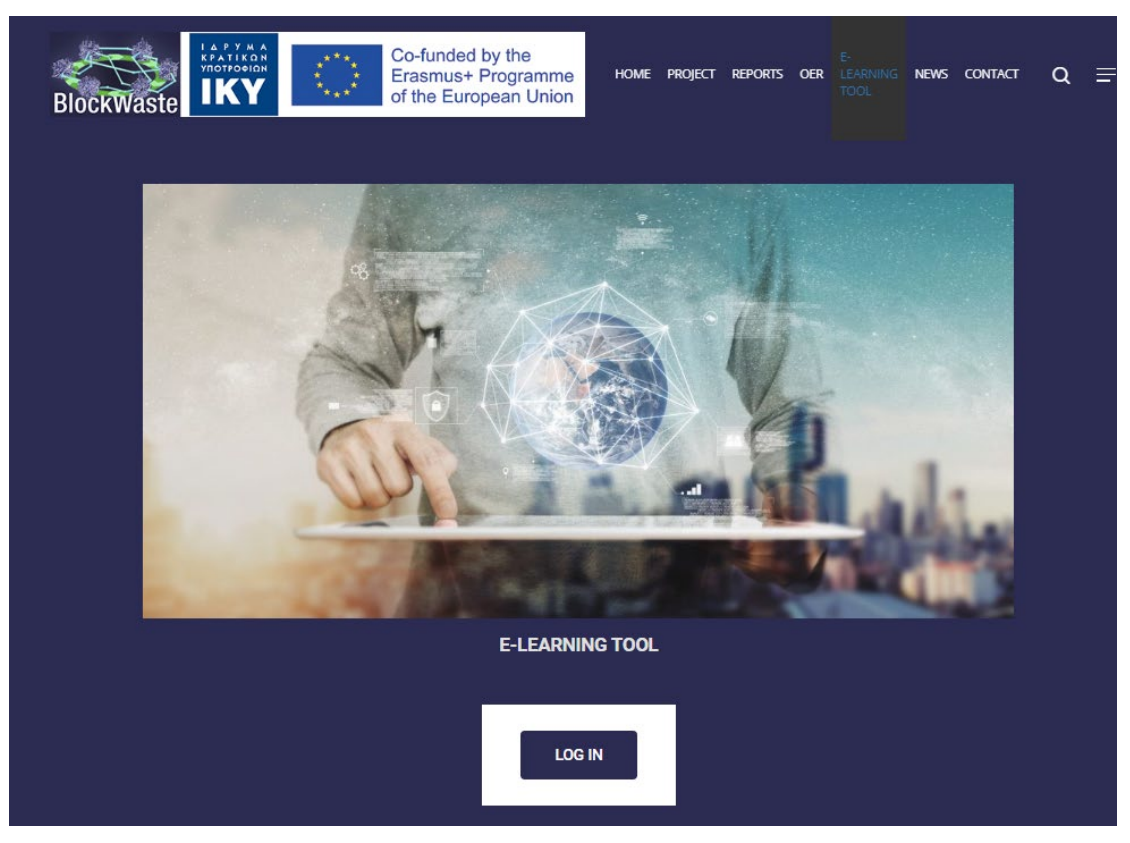

Figure 2. El botón «LOG IN» en el que el usuario debe hacer clic en

La herramienta interactiva, BlockWaste, se ha abordado como un juego de rol interactivo centrado en la gestión de RSU. Este juego permite la interacción de un grupo de clase a través del uso de computadoras (pero también tabletas o incluso teléfonos inteligentes) y muestra en tiempo real el progreso a toda la clase.

La herramienta tiene 5 «Tragamonedas de juego», con el fin de acomodar un mayor número de usuarios. Es necesario seleccionar la «Game Slot» a la que el usuario quiere tener acceso.

| Co-funded by the<br>Erasmus+ Programme<br>of the European Union |                                                                                                    |                                                                                                    |                                                                                                    |                                                                                                | Interactive BlockWASTE Too                                                           | BlockWaste | ) | θ |
|-----------------------------------------------------------------|----------------------------------------------------------------------------------------------------|----------------------------------------------------------------------------------------------------|----------------------------------------------------------------------------------------------------|------------------------------------------------------------------------------------------------|--------------------------------------------------------------------------------------|------------|---|---|
|                                                                 | Innovative Trainin<br>Project code: 202                                                                                            | g Based on Block<br>0-1-EL01-KA203-                                                                                                 | chain Technology<br>079154                                                                                                  | Applied to Waste                                                                               | Management -                                                                         |            |   |   |
|                                                                 | The "Interactive BlockWASTE<br>079154) and aims to support e<br>Tool through an interactive inte<br>MSW to the end of their manage | Tool" has been developed in th<br>-learning training in MSW mar<br>rface, aims to help users unde<br>gement, and the role of Blocko | he framework of the Erasmus+<br>nagement sector and how Block<br>erstand the basic functions and<br>shain technology in it. | BlockWASTE project (Project of<br>kchain technology could promoti<br>parameters of MSW managen | code: 2020-1-EL01-KA203-<br>te Circular Economy. The<br>nent, from the generation of |            |   |   |
|                                                                 | For detailed instructions on ho<br>User's Manual (coming soon).                                                                    | w to play the game, the users                                                                                                    | (trainers and trainees) are stro                                                                                            | ngly advised to consult the Inte                                                               | ractive BlockWASTE Tool                                                              |            |   |   |
|                                                                 | Game Slot 1<br>Occupied<br>time left: 2h:56m:4s                                                                                    | Game Slot 2<br>Free<br>ENTER                                                                                                    | Game Slot 3<br>Free<br>ENTER                                                                                                | Game Slot 4<br>Free<br>ENTER                                                                   | Game Slot 5<br>Free<br>ENTER                                                         |            |   |   |
|                                                                 | Disclaimer: The European Co<br>reflect the views only of the au<br>therein.                                                        | mmission's support for the pro<br>thors, and the Commission ca                                                                      | oduction of this publication does<br>nnot be held responsible for an                                                        | s not constitute an endorsemen<br>ay use which may be made of th                               | at of the contents, which<br>ne information contained                                |            |   |   |

*Figure 3.* La página donde el usuario selecciona un «Game Slot» disponible con el fin de jugar el juego

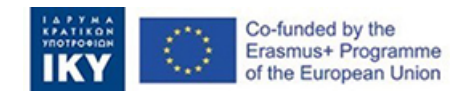

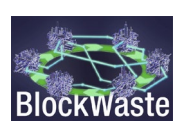

Una vez que se ha seleccionado la «tragamonedas del juego», se debe elegir el rol del usuario. Puede ingresar como «alcalde» (a cargo de la autoridad de gestión de RSU) o como «Hogar».

| Innovative Training Base<br>Project code: 2020-1-EL | d on Blockchain Technology Applied to<br>01-KA203-079154 | o Waste Management - |
|-----------------------------------------------------|----------------------------------------------------------|----------------------|
|                                                     | Enter as Mayor                                           |                      |
|                                                     | Enter as Household                                       |                      |
|                                                     | Choose Household                                         |                      |
|                                                     | household                                                |                      |
|                                                     | ENTER                                                    |                      |

Figure 4. La página donde el usuario selecciona el rol del «Alcalde» o el rol de un «Household»

## 2.2. Acceso como Alcalde

Haga clic en «ENTER».

Innovative Training Based on Blockchain Technology Applied to Waste Management -Project code: 2020-1-EL01-KA203-079154 Enter as Mayor ENTER Enter as Housel Choose Household household ... ENTER

Un ejemplo en el que el usuario selecciona el rol del «Alcalde» Figure 5.

Elija un plan en el menú desplegable. Existen cuatro sistemas alternativos de gestión de residuos como opciones para las autoridades municipales:

S1. MBT aeróbico — Compost

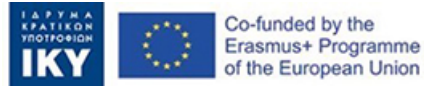

Erasmus+ Programme

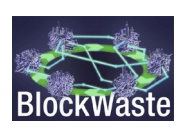

- S2. Anaeróbico MBT Compost
- S3. Anaeróbico MBT Anaeróbico
- S4. Biosecación MBT Anaeróbico

Estas alternativas se discuten en "O3/A3. Herramienta interactiva BlockWaste».

|   |                                             | Interac |
|---|---------------------------------------------|---------|
|   |                                             |         |
|   | Choose your plan                            |         |
|   | As the mayor, you have to select a plan for |         |
|   | Choose wisely!                              |         |
|   | S1. Aerobic MBT - Compost                   |         |
|   | S2. Anaerobic MBT - Compost                 |         |
| _ | S3. Anaerobic MBT - Anaerobic               |         |
|   | S4. Biodrying MBT - Anaerobic               |         |
|   | 4 · · · ·                                   |         |
|   |                                             |         |

*Figure 6. El «Alcalde» selecciona uno de los esquemas de gestión de residuos disponibles en el menú desplegable* 

Una vez seleccionado, haga clic en «Proceed».

| Choose your plan<br>As the mayor, you have to select a plan for<br>Choose wisely! |   |  |
|-----------------------------------------------------------------------------------|---|--|
| Plan<br>S3. Anaerobic MBT - Anaerobic<br>Proceed                                  | • |  |

Figure 7. Una vez seleccionado el sistema de gestión de residuos, el «Alcalde» hace clic en «Proceder»

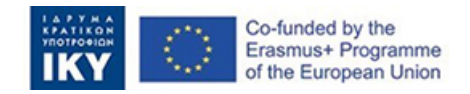

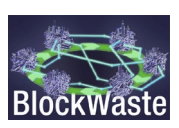

Una vez dentro, el «Alcalde» obtiene información sobre los costes de recogida de cada tipo de residuos, así como sobre la cantidad de RMS generados, separados y mezclados por cada hogar, etc.

Teniendo los costos, el «Alcalde» puede definir los honorarios municipales que cada «Hogar» tiene que pagar.

| BlockWaste | Interactive BlockWASTE 1 | Fool           |                                            |                               |                                 |                         |                            |                             |                      | time left: 2h:9m Hi mayor3! | . 0 |
|------------|--------------------------|----------------|--------------------------------------------|-------------------------------|---------------------------------|-------------------------|----------------------------|-----------------------------|----------------------|-----------------------------|-----|
|            |                          | Balance: €0.57 |                                            |                               |                                 |                         |                            |                             |                      |                             |     |
|            |                          | Month<br>All   | <ul> <li>Household</li> <li>All</li> </ul> | Ť                             |                                 |                         |                            | Delet                       | e all entries Report |                             |     |
|            |                          |                | Household Mixed                            | collected waste (kg) Separate | ed collected waste (kg) Total w | aste collected (Kg) Net | cost for municipality. Mur | nicipal fees (Euros/month)  |                      |                             |     |
|            |                          |                |                                            |                               | Jan                             | uary                    |                            |                             |                      |                             |     |
|            |                          |                | mayor3_pk11                                | 14.125                        | 42.375                          | 56.5                    | €4.50                      | Fee<br>5 € Save             |                      |                             |     |
|            |                          |                | mayor3_pk5                                 | 19.165                        | 19.165                          | 38.33                   | €3.02                      | Fee<br>4 € Save             |                      |                             |     |
|            |                          |                | mayor3_pk7                                 | 22.5                          | 67.5                            | 90                      | €7.17                      | Fee<br>6 € Save             |                      |                             |     |
|            |                          |                | mayor3_pk28                                | 66.665                        | 66.665                          | 133.33                  | €10.52                     | <sup>Pee</sup><br>15 € Save |                      |                             |     |
|            |                          |                | mayor3_pk1                                 | 37.5                          | 112.5                           | 150                     | €11.95                     | <sup>Pee</sup><br>8 € Save  |                      |                             |     |
|            |                          |                | mayor3_pk6                                 | 8.333                         | 24.998                          | 33.33                   | €2.65                      | <sup>Pea</sup><br>5 € Save  |                      |                             |     |
|            |                          |                | mayor3_pk10                                | 35.833                        | 107.498                         | 143.33                  | €11.42                     | <sup>Fee</sup><br>14 € Save |                      |                             |     |
|            |                          |                | mayor3_pk12                                | 0                             | 100                             | 100                     | €8.04                      | <sup>Fee</sup><br>3 € Save  |                      |                             |     |
|            |                          |                | Total                                      | 312.87                        | 649.45                          | 962.32                  | €76.43                     | Fee<br>€77.00               |                      |                             |     |

*Figure 8.* Después de que los «Hogares» hayan enviado la información, el «Alcalde» puede asignar a cada «Hogar» las tarifas correspondientes.

Además, al activar la opción «Mostrar datos MBT, Bioresiduos y MRF», el «Alcalde» recibirá datos adicionales sobre los flujos de materiales (entrada y salida) en las diferentes instalaciones de tratamiento. Además, la herramienta ofrece la oportunidad de exportar los resultados detallados a un archivo csv para su posterior procesamiento.

| Month<br>All • All | * Plan<br>S3, Ana | arobic ME     | эт - А *      |                |               |                | and MF        | RF data        |                |                |               |                |                |               |                |             |              |         |
|--------------------|-------------------|---------------|---------------|----------------|---------------|----------------|---------------|----------------|----------------|----------------|---------------|----------------|----------------|---------------|----------------|-------------|--------------|---------|
|                    |                   | Coll          | action cost   | Treatr         | ment cos      | Landfil cos    |               | Total cos      | 1              |                | Revenues      |                |                | Net cost      |                | Net         | cost / waste | t (kg)  |
|                    | Month             | Mixed         | Separated     | Mixed          | Separated     | cost           | Mixed         | Separate       | d Total        | Mixed          | Separated     | Total          | Mixed          | Separate      | d Total        | Mixed       | Separates    | d Total |
|                    | January           | €40.3         | €258.5        | €47.0          | €108.7        | €17.8          | €105.1        | €367.2         | €472.3         | €46.2          | €206.5        | €252.7         | €58.8          | €160.7        | €219.6         | 0.088       | 0.08         | 0.082   |
|                    | February          | €7.7          | €43.3         | €9.0           | €19.5         | €2.9           | €19.6         | €62.8          | €82.4          | €7.6           | €30.8         | €38.4          | €12.0          | €32.0         | €44.1          | 0.093       | 0.091        | 0.091   |
|                    | March             | €0.0          | €0.0          | €0.0           | €0.0          | €0.0           | €0.0          | €0.0           | €0.0           | €0.0           | €0.0          | €0.0           | €0.0           | €0.0          | €0.0           | 0           | 0            | 0       |
|                    | April             | €0.0          | €0.0          | €0.0           | €0.0          | €0.0           | €0.0          | €0.0           | €0.0           | €0.0           | €0.0          | €0.0           | €0.0           | €0.0          | €0.0           | 0           | 0            | 0       |
|                    | May               | €0.0          | €0.0          | €0.0           | €0.0          | €0.0           | €0.0          | €0.0           | €0.0           | €0.0           | €0.0          | €0.0           | €0.0           | €0.0          | €0.0           | 0           | 0            | 0       |
|                    | June              | €0.0          | €0.0          | €0.0           | €0.0          | €0.0           | €0.0          | €0.0           | €0.0           | €0.0           | €0.0          | €0.0           | €0.0           | €0.0          | €0.0           | 0           | 0            | 0       |
|                    | July              | €0.0          | €0.0          | €0.0           | €0.0          | €0.0           | €0.0          | €0.0           | €0.0           | €0.0           | €0.0          | €0.0           | €0.0           | €0.0          | €0.0           | 0           | 0            | 0       |
|                    | August            | €0.0          | €0.0          | €0.0           | €0.0          | €0.0           | €0.0          | €0.0           | €0.0           | €0.0           | €0.0          | €0.0           | €0.0           | €0.0          | €0.0           | 0           | 0            | 0       |
|                    | September         | €0.0          | €0.0          | €0.0           | €0.0          | €0.0           | €0.0          | €0.0           | €0.0           | €0.0           | €0.0          | €0.0           | €0.0           | €0.0          | €0.0           | 0           | 0            | 0       |
|                    | October           | €0.0          | €0.0          | €0.0           | €0.0          | €0.0           | €0.0          | €0.0           | €0.0           | €0.0           | €0.0          | €0.0           | €0.0           | €0.0          | €0.0           | 0           | 0            | 0       |
|                    | November          | €0.0          | €0.0          | €0.0           | €0.0          | €0.0           | €0.0          | €0.0           | €0.0           | €0.0           | €0.0          | €0.0           | €0.0           | €0.0          | €0.0           | 0           | 0            | 0       |
|                    | December<br>Total | €0.0<br>206.8 | €0.0<br>€48.0 | €0.0<br>€301.8 | €0.0<br>€56.0 | €0.0<br>€128.2 | €0.0<br>€20.7 | €0.0<br>€124.7 | €0.0<br>€430.0 | €0.0<br>€554.7 | €0.0<br>€53.8 | €0.0<br>€237.3 | €0.0<br>€291.1 | €0.0<br>€70.9 | €0.0<br>€192.7 | 0<br>€263.6 | 0            | 0       |

Figure 9. El «Alcalde» también puede ver información adicional sobre los flujos de materiales

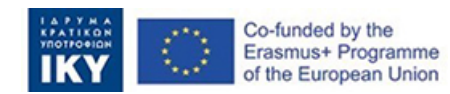

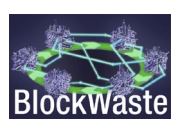

| Month<br>All |                          |                | *              | Househol<br>All | a            |                 |      |                | Plan<br>S3. Ani  | aerobio        | MBT -           | A ¥           | -                   | Shov | MBT,        | Biowa       | ste, and      | i MRF dat          | a                                            |                 |                     |       |               |                 |               |                       |                  |       |            |       |           |                 |        |            |         |       | Dashboard |
|--------------|--------------------------|----------------|----------------|-----------------|--------------|-----------------|------|----------------|------------------|----------------|-----------------|---------------|---------------------|------|-------------|-------------|---------------|--------------------|----------------------------------------------|-----------------|---------------------|-------|---------------|-----------------|---------------|-----------------------|------------------|-------|------------|-------|-----------|-----------------|--------|------------|---------|-------|-----------|
|              |                          |                | MBT - IN       | PUT (Mixe       | d waste      | ,               |      |                |                  |                |                 | N             | BT - OUT            | PUT  |             |             |               |                    | BIOWASTE<br>TREATMENT<br>FACILITY -<br>INPUT | BIOWA           | STE TRE             | TMENT | M.<br>P       | ATERIALS        | RECOV         | ERY FACI<br>parated w | LITY /<br>(aste) | Coli  | ction cost | Treat | ment cost | Landfil<br>cost |        | Total cost |         |       | Revenuer  |
| Month        | Total<br>waste<br>(mixed | Organi<br>(kg) | c Pape<br>(kg) | Plastic<br>(kg) | Meta<br>(kg) | l Glass<br>(kg) | (kg) | r Pape<br>(kg) | r Plasti<br>(kg) | : Meta<br>(kg) | l Glass<br>(kg) | Other<br>(kg) | Electricit<br>(kwh) | (kg) | RDf<br>(kg) | SRF<br>(kg) | Losse<br>(kg) | s Residues<br>(kg) | Organic (kg)                                 | Compost<br>(kg) | Electricit<br>(kwh) | (kg)  | Paper<br>(kg) | Plastic<br>(kg) | Metal<br>(kg) | Glass<br>(kg)         | Other<br>(kg)    | Mixed | Separated  | Mixed | Separated | i cost          | Mixed  | Separate   | i Total | Mixed | Separated |
| January      | 671.0                    | 206.7          | 135.6          | 106.5           | 68.5         | 66.7            | 87.0 | 75.9           | 62.9             | 65.0           | 60.0            | 43.5          | 31.1                | 64.1 | 69.7        | 0.0         | 51.7          | 178.3              | 527.0                                        | 84.3            | 126.5               | 442.7 | 404.3         | 323.8           | 245.0         | 237.5                 | 278.0            | €40.3 | €258.5     | €47.0 | €108.7    | €17.8           | €105.1 | €367.2     | €472.3  | €46.2 | €206.5    |
| February     | 129.0                    | 45.7           | 10.7           | 19.7            | 7.1          | 37.8            | 8.0  | 6.0            | 11.6             | 6.7            | 34.0            | 4.0           | 6.9                 | 14.2 | 12.5        | 0.0         | 11.4          | 28.6               | 121.8                                        | 19.5            | 29.2                | 102.3 | 25.9          | 59.2            | 21.2          | 111.3                 | 14.3             | €7.7  | €43.3      | €9.0  | €19.5     | <b>€2.</b> 9    | €19.6  | €62.8      | €82.4   | €7.6  | €30.8     |
| March        | 0.0                      | 0.0            | 0.0            | 0.0             | 0.0          | 0.0             | 0.0  | 0.0            | 0.0              | 0.0            | 0.0             | 0.0           | 0.0                 | 0.0  | 0.0         | 0.0         | 0.0           | 0.0                | 0.0                                          | 0.0             | 0.0                 | 0.0   | 0.0           | 0.0             | 0.0           | 0.0                   | 0.0              | €0.0  | €0.0       | €0.0  | €0.0      | €0.0            | €0.0   | €0.0       | €0.0    | €0.0  | €0.0      |
| April        | 0.0                      | 0.0            | 0.0            | 0.0             | 0.0          | 0.0             | 0.0  | 0.0            | 0.0              | 0.0            | 0.0             | 0.0           | 0.0                 | 0.0  | 0.0         | 0.0         | 0.0           | 0.0                | 0.0                                          | 0.0             | 0.0                 | 0.0   | 0.0           | 0.0             | 0.0           | 0.0                   | 0.0              | €0.0  | €0.0       | €0.0  | €0.0      | €0.0            | €0.0   | €0.0       | €0.0    | €0.0  | €0.0      |
| May          | 0.0                      | 0.0            | 0.0            | 0.0             | 0.0          | 0.0             | 0.0  | 0.0            | 0.0              | 0.0            | 0.0             | 0.0           | 0.0                 | 0.0  | 0.0         | 0.0         | 0.0           | 0.0                | 0.0                                          | 0.0             | 0.0                 | 0.0   | 0.0           | 0.0             | 0.0           | 0.0                   | 0.0              | €0.0  | €0.0       | €0.0  | €0.0      | €0.0            | €0.0   | €0.0       | €0.0    | €0.0  | €0.0      |
| June         | 0.0                      | 0.0            | 0.0            | 0.0             | 0.0          | 0.0             | 0.0  | 0.0            | 0.0              | 0.0            | 0.0             | 0.0           | 0.0                 | 0.0  | 0.0         | 0.0         | 0.0           | 0.0                | 0.0                                          | 0.0             | 0.0                 | 0.0   | 0.0           | 0.0             | 0.0           | 0.0                   | 0.0              | €0.0  | €0.0       | €0.0  | €0.0      | €0.0            | €0.0   | €0.0       | €0.0    | €0.0  | €0.0      |
| July         | 0.0                      | 0.0            | 0.0            | 0.0             | 0.0          | 0.0             | 0.0  | 0.0            | 0.0              | 0.0            | 0.0             | 0.0           | 0.0                 | 0.0  | 0.0         | 0.0         | 0.0           | 0.0                | 0.0                                          | 0.0             | 0.0                 | 0.0   | 0.0           | 0.0             | 0.0           | 0.0                   | 0.0              | €0.0  | €0.0       | €0.0  | €0.0      | €0.0            | €0.0   | €0.0       | €0.0    | €0.0  | €0.0      |
| August       | 0.0                      | 0.0            | 0.0            | 0.0             | 0.0          | 0.0             | 0.0  | 0.0            | 0.0              | 0.0            | 0.0             | 0.0           | 0.0                 | 0.0  | 0.0         | 0.0         | 0.0           | 0.0                | 0.0                                          | 0.0             | 0.0                 | 0.0   | 0.0           | 0.0             | 0.0           | 0.0                   | 0.0              | €0.0  | €0.0       | €0.0  | €0.0      | €0.0            | €0.0   | €0.0       | €0.0    | €0.0  | €0.0      |
| September    | 0.0                      | 0.0            | 0.0            | 0.0             | 0.0          | 0.0             | 0.0  | 0.0            | 0.0              | 0.0            | 0.0             | 0.0           | 0.0                 | 0.0  | 0.0         | 0.0         | 0.0           | 0.0                | 0.0                                          | 0.0             | 0.0                 | 0.0   | 0.0           | 0.0             | 0.0           | 0.0                   | 0.0              | €0.0  | €0.0       | €0.0  | €0.0      | €0.0            | €0.0   | €0.0       | €0.0    | €0.0  | €0.0      |
| October      | 0.0                      | 0.0            | 0.0            | 0.0             | 0.0          | 0.0             | 0.0  | 0.0            | 0.0              | 0.0            | 0.0             | 0.0           | 0.0                 | 0.0  | 0.0         | 0.0         | 0.0           | 0.0                | 0.0                                          | 0.0             | 0.0                 | 0.0   | 0.0           | 0.0             | 0.0           | 0.0                   | 0.0              | €0.0  | €0.0       | €0.0  | €0.0      | €0.0            | €0.0   | €0.0       | €0.0    | €0.0  | €0.0      |
| November     | 0.0                      | 0.0            | 0.0            | 0.0             | 0.0          | 0.0             | 0.0  | 0.0            | 0.0              | 0.0            | 0.0             | 0.0           | 0.0                 | 0.0  | 0.0         | 0.0         | 0.0           | 0.0                | 0.0                                          | 0.0             | 0.0                 | 0.0   | 0.0           | 0.0             | 0.0           | 0.0                   | 0.0              | €0.0  | €0.0       | €0.0  | €0.0      | €0.0            | €0.0   | €0.0       | €0.0    | €0.0  | €0.0      |
| Total        | 0.0                      | 0.0            | 0.0            | 0.0             | 0.0          | 0.0             | 0.0  | 82.0           | 74.5             | 71.8           | 94.0            | 47.5          | 38.0                | 78.2 | 82.1        | 0.0         | 63.1          | 206.8              | 648.8                                        | 103.8           | 0.0                 | 545.0 | 0.0           | 0.0             | 0.0           | 0.0                   | 0.0              | €48.0 | €301.8     | €56.0 | €128.2    | €20.7           | €124.7 | €430.0     | €554.7  | €53.8 | €237.3 v  |

Figure 10. También existe la opción de exportar los datos a un archivo csv para su posterior procesamiento

### 2.3. Acceso como Hogar

Elija una opción en el menú desplegable.

Innovative Training Based on Blockchain Technology Applied to Waste Management - Project code: 2020-1-EL01-KA203-079154

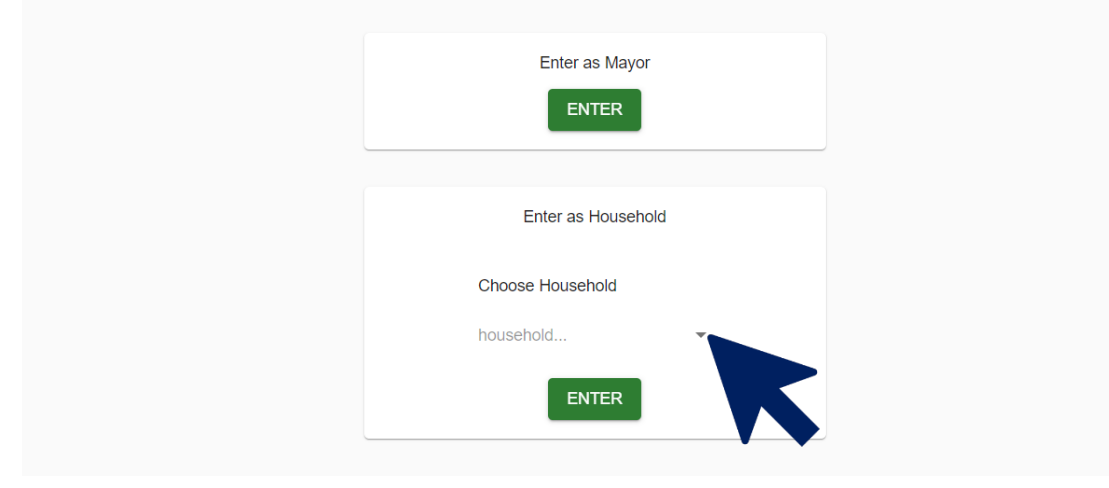

Figure 11. El jugador selecciona el rol «Household»

Haga clic en «ENTER».

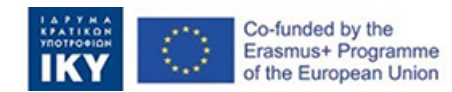

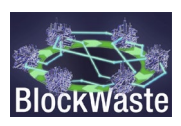

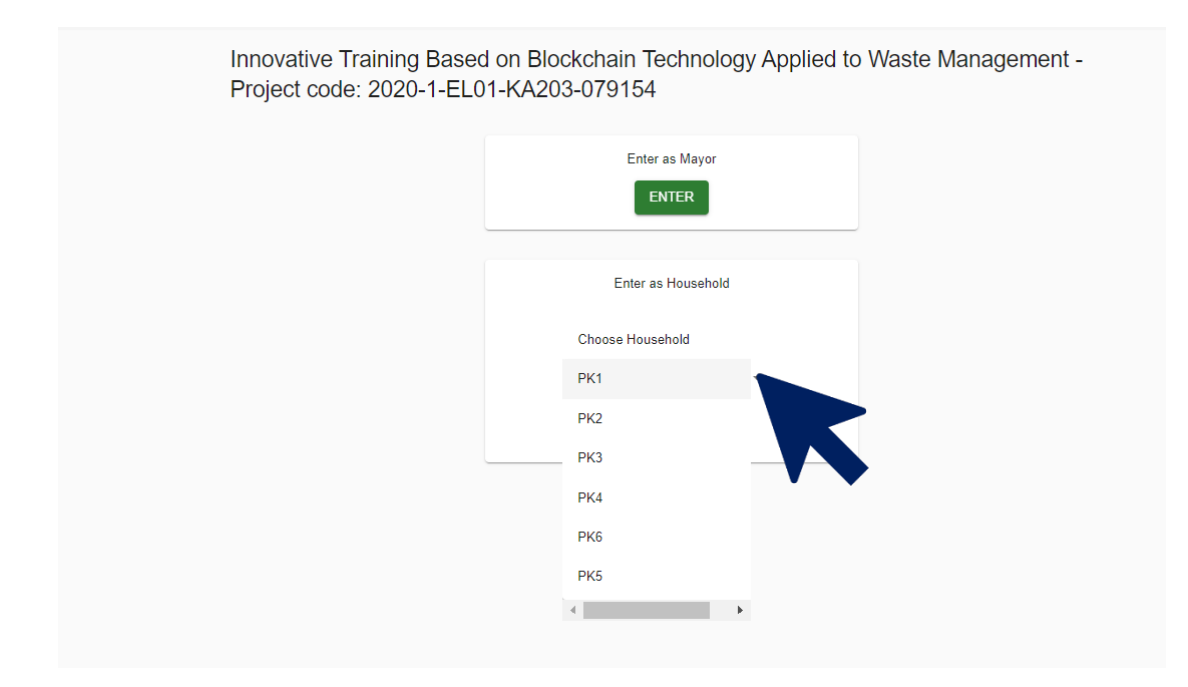

Figure 12. El usuario selecciona los nombres de código disponibles para los «Hogares»

| Interactive BlockWASTE Tool     Baine:   Add data     Add data     Interactive BlockWaster Tool     Method Block Waster Tool     Interactive BlockWaster Tool     Interactive State     Add data     Interactive State     Interactive State <th></th> <th></th> <th></th> <th></th> <th></th> <th></th> <th></th> <th></th> <th></th> <th></th> <th></th>                                                                                                    |              |                 |                           |                             |                                 |                                      |                                 |                                                         |                                                             |                             |                                 |
|----------------------------------------------------------------------------------------------------|--------------|-----------------|---------------------------|-----------------------------|---------------------------------|--------------------------------------|---------------------------------|---------------------------------------------------------|-------------------------------------------------------------|-----------------------------|---------------------------------|
| Interactive BlockWASTE Tool     Hi mayor3_pk       Balance: +28.00                                                                                                    | Me           | 4               | 450                       | 150                         |                                 | 20                                   | 20                              | 75%                                                     | 25%                                                         | 28                          | 8                               |
| Interactive BlockWASTE Tool       Hi mayor3_pk         Balance: <28.00       Add data         Add data       Image: Add data         Image: <00       Add data         Image: <00       Add data |              |                 |                           |                             |                                 |                                      | Januar                          | у                                                       |                                                             |                             |                                 |
| Interactive BlockWASTE Tool Himayor3_pk                                                                                                    | Household    | d HH<br>members | MSW generation<br>pc/year | HH MSW<br>generation/ month | Time spent o<br>(between 0-45 r | n sorting waste<br>minutes per week) | Value of time<br>(Euros/ month) | Percentage of recyclables<br>separated (different bins) | percentage of mixed MSW (mixed<br>waste, organic and other) | Total cost<br>(Euros/month) | Municipal fees<br>(Euros/month) |
| Interactive BlockWASTE Tool Hi mayor3_pk                                                                                                    | Only s       | show my entr    | ries All                  |                             | All                             |                                      | •                               |                                                         |                                                             |                             |                                 |
| Interactive BlockWASTE Tool     Hi mayor3_pk       Balance: <28.00                                                                                                    |              |                 | Month                     |                             | Hous                            | ehold                                |                                 |                                                         |                                                             |                             |                                 |
| Interactive BlockWASTE Tool Hi mayor3_pk<br>Balance: -428.00                                                                                                    | Add data     |                 |                           |                             |                                 |                                      |                                 |                                                         |                                                             |                             |                                 |
| Interactive BlockWASTE Tool Hi mayor3_pk                                                                                                    | Balance: -€2 | 8.00            |                           |                             |                                 |                                      |                                 |                                                         |                                                             |                             |                                 |
|                                                                                                    | e Interactiv | ve BlockV       | VASTE Too                 | bl                          |                                 |                                      |                                 |                                                         |                                                             |                             | Hi mayor3_p                     |

Figure 13. La tabla que contiene los datos de la «Household» que el usuario debe proporcionar

En lo que respecta a los hogares, el juego tiene en cuenta las siguientes variables:

- Miembros de HH
- Generación de RSU pc/año
- Generación de HH RSU/mes
- Composición de RSU:
  - Productos orgánicos
  - Papel
  - Plásticos
  - Metal
  - De vidrio
  - Otros
- Tiempo dedicado a la clasificación de residuos (entre 0 y 45 minutos por semana)
- Valor del tiempo (EUR/hora.mes)

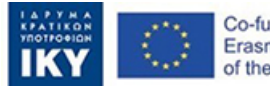

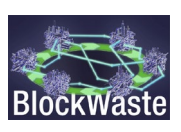

- Porcentaje de residuos separados en diferentes contenedores
- Porcentaje de RMS mezclados (residuos mezclados, orgánicos y otros)
- Tasas municipales (EUR/mes)
- Coste total (EUR/mes)

Las variables miembros HH, generación de RSU pc/año, Composición de RSU y Tiempo gastado en la clasificación de residuos son definidas por el usuario. Para introducir estos datos, debe hacer clic en «Añadir datos».

| BlockWaste | Interactive                       | e BlockV      | VASTE Too                 | bl                          |                 |                                                            |                                 |                           |
|------------|-----------------------------------|---------------|---------------------------|-----------------------------|-----------------|------------------------------------------------------------|---------------------------------|---------------------------|
|            | Balance: <b>-€28.</b><br>Add data | 00            | Month                     |                             | •               | Household                                                  | Ť                               |                           |
|            | Household                         | HH<br>members | MSW generation<br>pc/year | HH MSW<br>generation/ month | Time<br>(betwee | All<br>spent on sorting waste<br>en 0-45 minutes per week) | Value of time<br>(Euros/ month) | Percentage<br>separated ( |
|            |                                   |               |                           |                             |                 |                                                            | Janua                           | У                         |
|            | Ме                                | 4             | 450                       | 150                         |                 | 20                                                         | 20                              |                           |
|            | Total                             |               |                           |                             |                 | 20                                                         | €20.00                          |                           |

Figure 14. Una vez introducidos los datos, el usuario debe hacer clic en «Añadir datos»

En particular, la generación de RSU pc/año y la composición de RSU se pueden recuperar a través de la base de datos RSU que se ha creado en O3/O1. La base de datos incluye datos sobre la generación y gestión de RMS en los países europeos, datos socioeconómicos, composición de RMS, precios de plásticos reciclados, vidrio y papel, etc.

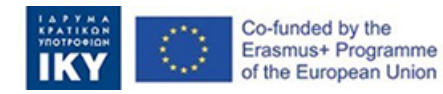

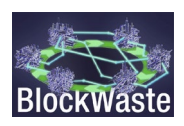

| BlockWaste | Interactive BlockWASTE T | ool                          |                          |                    |           |               |                             |        |  |
|------------|--------------------------|------------------------------|--------------------------|--------------------|-----------|---------------|-----------------------------|--------|--|
|            |                          | Balance: -€28.00<br>Add data |                          |                    |           |               |                             |        |  |
|            |                          | Household members *          | MSW generation * pc/year |                    |           |               |                             |        |  |
|            |                          | Organic: 0% Paper: 0%        | Plastic: 0%              | Metal: 0% G        | Əlass: 0% | Other: 100%   |                             |        |  |
|            |                          | Time spant on sorting waste  | (between 0-45)           | * minutes per week | Choose r  | nonth*        |                             |        |  |
|            |                          |                              |                          |                    |           |               |                             |        |  |
|            |                          | Block Area Householder       | Total waste              | Nonce (1-3)        |           | a b c Lasthvo | digits from prev. Hash Hash | Solved |  |
|            |                          | 1 Blue Uhw94tkdvuzk          | 30                       | Nonce (1-3) *      |           | 66 85 30      | 10 191                      | ×      |  |
|            |                          | 2 Red Jjfaaq0j77n            | 93                       | Nonce (1-3) *      |           | 82 74 93      | 91 340                      | ×      |  |
|            |                          | 3 Blue Kkw6s5559cgi          | 95                       | Nonce (1-3) *      |           | 66 75 95      | 40 276                      | ×      |  |

Figure 15. Después de ingresar los datos de «Household», el usuario debe resolver un problema algorítmico de blockchain para poder enviar los datos al «Alcalde».

Después de enviar los datos, el usuario recibirá los honorarios municipales (según lo definido por el «Alcalde») y se le presentará con su costo total (es decir, el valor del tiempo dedicado a la clasificación de los residuos más las tasas municipales).

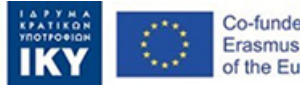

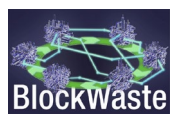